# Inrichten kopinformatie

Wecap XE en Weplan XE

Auteur: VMA

Documentnr: Wcpxe3-003 Datum: 13 januari 2011 Versie: 01 Van Meijel Automatisering bv Duit 8 - 8305 BB Postbus 187 - 8300 AD Emmeloord T (0527) 61 47 67 F (0527) 61 32 71 info@vanmeijel.nl www.vanmeijel.nl

# Inhoudsopgave

#### 1 Flexibele kopinformatie

| 2.1  |     | Standaard view instellingen    | 5 |
|------|-----|--------------------------------|---|
| 2.2  |     | View instellingen              | 5 |
| 2.3  |     | Venster kopinformatie          | 5 |
| 2.3. | 1   | Eigenschappen dialoog          | 6 |
| 2.3. | 1.1 | Eigenschappen venster          | 6 |
| 2.3. | 1.2 | Eigenschappen tekstveld        | 6 |
| 2.3. | 1.3 | Eigenschappen afbeeldingenveld | 7 |
| 2.3. | 1.4 | Eigenschappen lijnveld         | 7 |
| 2.3. | 2   | Bewerken selectie van velden   | 8 |
| 2.4  |     | Opslaan/openen kopinformatie   | 8 |
| 2.4. | 1   | Opslaan                        | 8 |
| 2.4. | 2   | Openen                         | 8 |
|      |     |                                |   |

4

5

9

#### 3 Inhoud tekstveld

| 3.1   | Calculatie data               | 9   |
|-------|-------------------------------|-----|
| 311   | Voorbeeld                     | ۵ a |
| 2.2   |                               | 10  |
| 0.Z   |                               | 10  |
| 3.2.1 |                               | 10  |
| 3.3   | Kentailen                     | IU  |
| 3.3.1 |                               |     |
| 3.4   | Omgevingsvariabelen gebruiken | 11  |
| 3.4.1 | Voorbeeld omgevingsvariabele  | 11  |

| Bewer | ken inhoud tekstveld                      | 12 |
|-------|-------------------------------------------|----|
| 4.1   | Rekenen met gegevens                      | 12 |
| 4.1.1 | Voorbeeld rekenen met gegevens            | 12 |
| 4.2   | Standaard functies                        | 12 |
| 4.3   | Het uitschrijven van bedragen en getallen | 14 |
| 4.3.1 | Voorbeelden bedraginwoorden               | 15 |
| 4.3.2 | Voorbeelden getalinwoorden                | 15 |
|       |                                           |    |

4

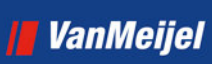

| 5 | Bijlage | S                                          | 16  |
|---|---------|--------------------------------------------|-----|
|   | 5.1     | Bijlage A: Datavelden                      | .16 |
|   | 5.2     | Bijlage B: Formattering bij FORMATDATETIME | .18 |
|   | 5.2.1   | Voorbeelden Formatdatetime                 | .18 |
|   | 5.3     | Bijlage C: Formattering bij FORMATFLOAT    | .19 |
|   | 5.3.1   | Voorbeelden Formatfloat                    | .19 |
|   |         |                                            |     |

# 1 Flexibele kopinformatie

| P  | roject :      | 0608-0257 HERINRICHTING DE DUIT                    |      |          |     |          | Aanneem    | som:                 | EUR        | 29.271     |
|----|---------------|----------------------------------------------------|------|----------|-----|----------|------------|----------------------|------------|------------|
| C  | alculatie :   | cal00001 Kostprijs versie 1 - 1                    |      |          |     |          | Subtotaal  | l:                   | EUR        | 24.330     |
| ¥, | aluta :       | EUR                                                |      |          |     |          | Uitvoering | g: 1,00              | 0 % EUR    | 243        |
| B  | estek :       | abb 2000-09                                        |      |          |     |          | AK:        | 3,00                 | 0 % EUR    | 730        |
|    |               |                                                    |      |          |     |          | Winst:     | 5,00                 | 0 % EUR    | 1.217      |
|    |               |                                                    |      |          |     |          | Verschil m | net begroting: 23,34 | 5 % EUR    | 5.540      |
|    | -             | CALCULATIECODE                                     |      |          |     | TOTAAL   |            |                      | VERKOOP    | <u>^</u>   |
|    | code          | omschrijving                                       | norm | hv. vk   | eh. | ehprijs. | totaal 🛩 🛩 | hv. eh.              | ehprijs vk | totaal     |
|    | <b>₽-311</b>  | Aanbrengen fundatie post 311010 t/m 311040         |      |          |     |          | 4.538,04   |                      |            | 6.530,00   |
|    | - 311010      | In de grond vormen van betonnen palen; schroeven.  |      | 120,00 V | m   | 37,13    | 4.455,00   | 120,00 m             | 53,50 V    | 6.420,00   |
|    | 311030        | Aanbrengen werkweg van rijplaten tbv WRK-leiding s |      | 100,00 N | m   | 0,83     | 83,04      | 100,00 m             | 1,10 N     | 110,00     |
|    | <b>⊖</b> -312 | Aanbrengen scherm post 312010 t/m 312040 iss       |      |          |     |          | 6.645,38   |                      |            | 9.576,50 🗧 |
|    | - 312110      | Aanbrengen stalen stijl.                           |      | 4,00 N   | st  | 37,13    | 148,50     | 4,00 st              | 53,50 N    | 214,00     |
|    | - 312220      | Aanbrengen geheel gesloten schermelement           |      | 1,00 V   | st  | 37,13    | 37,13      | 1,00 st              | 53,50 V    | 53,50      |
|    | - 312240      | Aanbrengen paselement                              |      | 1,00 V   | st  | 37,13    | 37,13      | 1,00 st              | 53,50 V    | 53,50      |
|    | - 312280      | Aanbrengen aluminium afdekplaat.                   |      | 2,00 V   | m   | 37,13    | 74,25      | 2,00 m               | 53,50 V    | 107,00     |
|    | 312310        | Grond verwerken in aanvulling                      |      | 135,00 V | m3  | 37,13    | 5.011,88   | 135,00 m3            | 53,50 V    | 7.222,50   |
|    | 312410        | Aanbrengen standaard overkluizing                  |      | 14,00 V  | st  | 37,13    | 519,75     | 14,00 st             | 53,50 V    | 749,00     |
|    | - 311010      | In de grond vormen van betonnen palen; schroeven.  |      | 11,00 V  | m   | 37,13    | 408,38 +   | 11,00 m              | 53,50 V    | 588,50     |
|    | 311010        | In de grond vormen van betonnen palen; schroeven.  |      | 11,00 V  | m   | 37,13    | 408,38 •   | 11,00 m              | 53,50 V    | 588,50     |
| -  |               |                                                    |      |          |     |          |            |                      |            |            |

De kopinformatie die boven in de schermen van Wecap XE en Weplan XE wordt getoond kan naar eigen smaak worden ingericht. In dit document wordt beschreven hoe de inrichting kan worden uitgevoerd.

### 2 Inrichting

#### 2.1 Standaard view instellingen

```
Menupad: [Profielenvenster] > Opties > instellingen profiel
[Calculatievenster] / [Planningsvenster] > Extra > Calculatie instellingen /
Planninginstellingen
```

Onder "Standaard view instellingen" > "Diversen view" > "Kopinformatie" kan het venster kopinformatie voor de onderliggende views worden ingericht

#### 2.2 View instellingen

Menupad: [Profielenvenster] > View > Views > "kies view" > Instellingen view (via contextmenu) [Calculatievenster] / [Planningsvenster] > View > Instellingen

Onder "Algemeen" > "Diversen view" is de instelling "Kopinformatie" het venster kopinformatie van de view worden ingericht

Vanuit een calculatie is het venster van de actieve view te openen via het contextmenu in het kopvenster ("bewerken")

| ł | Bewerken kopinformatie                                                                                                    |              |
|---|----------------------------------------------------------------------------------------------------|--------------|
|   | V 🗄 🖬 🖉 🖉                                                                                                    | 5 <b>(</b> 5 |
|   | LABEL('& [calculatie."projectcode"] + ' - ' + [calculatie."projectnaam"]<br>LABEL('calk [calculatie."code"] + ' - ' + [calculatie."naam"] + ' - ' + STR([calculatie."versie"]) |              |
|   |                                                                                                    |              |
|   |                                                                                                    |              |
|   | 2                                                                                                    | >            |
|   |                                                                                                    |              |
|   | OK Annuleren Help                                                                                                    |              |

#### 2.3 Venster kopinformatie

Het bewerken van de kopinformatie vindt plaats in het venster "Bewerken kopinformatie". Via de knoppen op de knoppenbalk kunnen velden aan het venster worden toegevoegd. Deze velden kunnen vervolgens verder worden bewerkt en op de juiste positie worden gezet

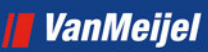

#### 2.3.1 Eigenschappen dialoog

Het eigenschappen dialoog van het venster of een veld in het venster kan worden geopend met de knop in of <Ctrl E>. Het dialoog is een "always on-top" dialoog. Dit betekent dat de dialoog geopend kan blijven als er b.v. een ander veld wordt geselecteerd (de inhoud van het dialoog wordt dan ververst).

#### 2.3.1.1 Eigenschappen venster

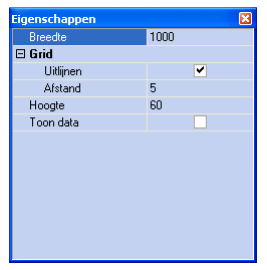

In het eigenschappendialoog voor het venster kan het volgende worden ingesteld

| Eigenschap | Instelling voor:                                             |
|------------|--------------------------------------------------------------|
| Breedte    | Breedte venster (pixels)                                     |
| Grid       | Door te kiezen voor "Uitlijnen" worden er in het venster een |
|            | aantal punten (gridpunten) op vaste afstand van elkaar       |
|            | geplaatst. De velden die worden verplaatst worden            |
|            | automatisch uitgelijnd met het dichtstbijzijnde gridpunt. De |
|            | afstand tussen de verschillende gridpunten is in te stellen  |
| Hoogte     | Hoogte venster (pixels)                                      |
| Toon data  | Hiermee wordt ingesteld of de velden de aanroep naar, of de  |
|            | daadwerkelijke data tonen                                    |

#### 2.3.1.2 Eigenschappen tekstveld

| Eigenschappen 🛛 🔀                   |            |  |  |
|-------------------------------------|------------|--|--|
| 🗆 Positie en grootte                |            |  |  |
| Boven                               | 8          |  |  |
| Breedte                             | 45         |  |  |
| Hoogte                              | 13         |  |  |
| Links                               | 800        |  |  |
| Vastzetten t.o.v. de<br>rechterkant | ~          |  |  |
| Lettertype en kleuren               |            |  |  |
| Tekst                               | Kostprijs: |  |  |
| 🗆 Uitlijning                        |            |  |  |
| Horizontaal                         | Links      |  |  |
| Verticaal                           | Boven      |  |  |
|                                     |            |  |  |

In het eigenschappendialoog voor een tekstveld kan het volgende worden ingesteld

| Eigenschap                       | Instelling voor:                                                |
|----------------------------------|-----------------------------------------------------------------|
| Boven                            | Positie veld t.o.v bovenkant venster (pixels)                   |
| Breedte                          | Breedte veld (pixels)                                           |
| Hoogte                           | Hoogte veld (pixels)                                            |
| Links                            | Positie veld t.o.v linkerkant venster (pixels)                  |
| Vastzetten t.o.v. de rechterkant | Het vastzetten van het veld t.o.v de rechterkant. Is van belang |
|                                  | als er wordt gewerkt op een scherm met een grotere breedte      |
|                                  | dan de breedte van het kopinformatievenster                     |

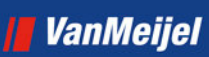

| Lettertype en kleuren | Lettertype en kleur voor inhoud veld     |
|-----------------------|------------------------------------------|
| Tekst                 | Inhoud veld (zie hoofdstuk 3)            |
| Uitlijning            | Het uitlijnen van de inhoud van het veld |

#### 2.3.1.3 Eigenschappen afbeeldingenveld

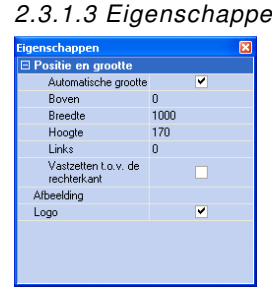

| Eigenschap                       | Instelling voor:                                                |
|----------------------------------|-----------------------------------------------------------------|
| Automatische grootte             |                                                                 |
| Boven                            | Positie veld t.o.v bovenkant venster (pixels)                   |
| Breedte                          | Breedte veld (pixels)                                           |
| Hoogte                           | Hoogte veld (pixels)                                            |
| Links                            | Positie veld t.o.v linkerkant venster (pixels)                  |
| Vastzetten t.o.v. de rechterkant | Het vastzetten van het veld t.o.v de rechterkant. Is van belang |
|                                  | als er wordt gewerkt op een scherm met een grotere breedte      |
|                                  | dan de breedte van het kopinformatievenster                     |
| Afbeelding                       | Hier kan een afbeelding (bmp formaat) worden gekoppeld          |
| Logo                             | Hiermee wordt het logo gekoppeld                                |

#### 2.3.1.4 Eigenschappen lijnveld

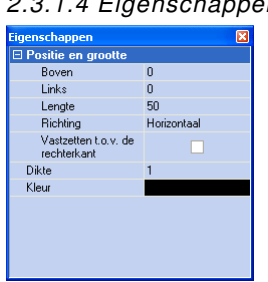

| Eigenschap                       | Instelling voor:                                                                                                    |
|----------------------------------|----------------------------------------------------------------------------------------------------|
| Boven                            | Positie veld t.o.v bovenkant venster (pixels)                                                                                 |
| Links                            | Positie veld t.o.v linkerkant venster (pixels)                                                                                |
| Lengte                           | Lengte van de lijn (pixels)                                                                                                   |
| Richting                         | Richting van de lijn                                                                                                    |
| Vastzetten t.o.v. de rechterkant | Het vastzetten van het veld t.o.v de rechterkant. Is van belang<br>als er wordt gewerkt op een scherm met een grotere breedte |
|                                  | dan de breedte van het kopinformatievenster                                                                                   |
| Dikte                            | Dikte van de lijn (pixels)                                                                                                    |
| Kleur                            | Kleur van de lijn                                                                                                    |

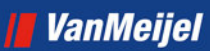

#### 2.3.2 Bewerken selectie van velden Menupad: [Contextmenu] > Selectie

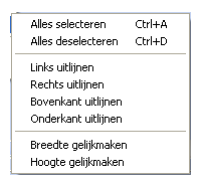

In het venster kunnen meerdere velden worden geselecteerd door deze aan te wijzen met de <Ctrl> toets ingedrukt. Op een selectie kunnen de volgende bewerkingen worden losgelaten:

- Een selectie van velden kan worden uitgelijnd t.o.v het eerste veld in de selectie (links, rechts, bovenkant of onderkant uitlijnen)
- De breedte of hoogte van de velden in de selectie kan gelijk worden gemaakt met het eerste veld in de selectie

#### 2.4 Opslaan/openen kopinformatie

Om de inhoud van een ingerichte kop op een gemakkelijke manier beschikbaar te krijgen bij een andere view van een profiel kan de kopinformatie worden opgeslagen en geopend.

#### 2.4.1 Opslaan

Met de knop "Opslaan" (<sup>125</sup>) op de knoppenbalk kan de kopinformatie als bestand worden opgeslagen op het systeem. Het bestand wordt opgeslagen in het XML formaat.

#### 2.4.2 Openen

Met de knop "Openen" (

Let op!: Bij het openen wordt de bestaande kopinformatie overschreven met de gegevens uit het bestand.

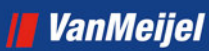

# 3 Inhoud tekstveld

De inhoud van een tekstveld kan worden ingevoerd achter "Tekst"

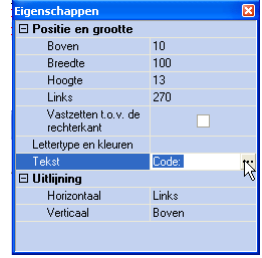

Omdat het veld in de dialoog niet veel ruimte biedt kan de tekst ook worden ingevoerd/bewerkt in het tekstdialoog (te openen met de openknop (knop met drie stippen))

| Tek |                   | × |
|-----|-------------------|---|
| C   | e:                | 1 |
|     |                   |   |
|     |                   |   |
|     |                   |   |
| 6   | sultaat<br>de:    |   |
|     |                   |   |
|     | OK Annuleren Help |   |

Onder "Resultaat" wordt de data getoond zoals die wordt getoond in de kopinformatie. Als er data wordt aangeroepen of bewerkt is dit tevens een controle of de ingevoerde data juist is.

#### 3.1 Calculatie data

In een tekstveld kan de data uit de dataset "Calculatie" of "Planning" (zoals ook wordt gebruikt in Fast Report) worden aangeroepen (Zie bijlage A voor de te gebruiken datavelden)

#### 3.1.1 Voorbeeld

Voor het tonen van b.v. de code van de calculatie kan de volgende aanroep worden gebruikt: [calculatie."code"]

| T | ekst                  |                   | X        |
|---|-----------------------|-------------------|----------|
|   |                       |                   |          |
|   | [calculatie.''code''] |                   |          |
|   |                       |                   |          |
|   |                       |                   |          |
|   |                       |                   |          |
|   | Regularit             |                   |          |
|   | cal00002              |                   |          |
|   |                       |                   |          |
|   |                       |                   | <u> </u> |
|   |                       | OK Annuleren Help |          |

#### 3.2 Label uit calculatieinformatie

Het is mogelijk een label van een gegeven uit de calculatieinformatie uit te vragen. Hiervoor is de volgende algemene functie beschikbaar:

label(<tabelnaam>, <veldnaam>)

Bij <tabelnaam> is op dit moment alleen de volgende waarde mogelijk:

• calculatie

Bij <veldnaam> is een veldnaam uit de genoemde tabel te gebruiken. Op dit moment worden alleen de veldnamen van de calculatieinformatie ondersteund.

#### 3.2.1 Voorbeeld

```
[label('calculatie', 'code')]
```

| Tekst                       | X |
|-----------------------------|---|
| LABEL('calculatie', 'code') |   |
| Resultaat<br>Calculatie     |   |
| OK Annuleren Help           |   |

#### 3.3 Kentallen

De kentallen die aanwezig zijn in de calculatie zijn te gebruiken in de kopinformatie. De volgende functie is hiervoor beschikbaar:

kental(<omschrijving>, <veldnaam>)

De <omschrijving> is de omschrijving van het kental zoals die in de calculatie wordt gebruikt.

Bij <veldnaam> zijn de volgende waarden mogelijk:

- ehdcode De code van de eenheid bij het kental.
- ehdomschrijving
   De omschrijving van de eenheid bij het kental.
- waarde
   De waarde van het kental.

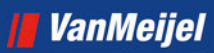

#### 3.3.1 Voorbeelden kental

|--|

| Te | ekst 🛛 🔀                           |  |
|----|------------------------------------|--|
|    |                                    |  |
|    | KENTAL('vk tot staart' , 'waarde') |  |
|    |                                    |  |
|    |                                    |  |
|    |                                    |  |
|    |                                    |  |
|    | Paultast                           |  |
|    | 1528231,26                         |  |
|    |                                    |  |
|    |                                    |  |
|    | OK Annuleren Help                  |  |

#### 3.4 Omgevingsvariabelen gebruiken

Er is een functie beschikbaar om omgevingsvariabelen van Windows uit te vragen:

omgevingsvariabele(<omgevingsvariabelenaam>)

Welke omgevingsvariabelenamen beschikbaar zijn, hangt af van het systeem. Deze zijn bijvoorbeeld op te vragen met het DOS-commanda SET.

#### 3.4.1 Voorbeeld omgevingsvariabele

omgevingsvariabele('USERNAME')

| Tekst                          |  |
|--------------------------------|--|
| omgevingsvariabele('USERNAME'] |  |
|                                |  |
|                                |  |
|                                |  |
| Resultaat<br>ischots           |  |
|                                |  |
|                                |  |

### 4 Bewerken inhoud tekstveld

De inhoud van een tekstveld kan worden bewerkt met verschillende functies om te komen tot het gewenste resultaat.

#### 4.1 Rekenen met gegevens

In het veld kan worden gerekend. hierbij kunnen de volgende operators worden gebruikt: +, -, \*, /, >, <, = , and, or, not,

#### 4.1.1 Voorbeeld rekenen met gegevens

| Te | ekst 🛛 🕹                                                   |
|----|------------------------------------------------------------|
|    | ((KENTAL('vk' , 'waarde')/KENTAL('kp', 'waarde')) -1) *100 |
|    | Resultast<br>45 934522205583                               |
|    | OK Annuleren Help                                          |

#### 4.2 Standaard functies

De volgende standaard functies zijn beschikbaar om de inhoud van een tekstveld te bewerken.

| Functie                                                                | Omschrijving                                                                                                    | Voorbeeld                       |           |
|------------------------------------------------------------------------|----------------------------------------------------------------------------------------------------|---------------------------------|-----------|
|                                                                        |                                                                                                    | Invoer                          | Resultaat |
| Copy( <tekst>, <van>,<br/><aantal>)</aantal></van></tekst>             | Extraheert de tekst met een<br>lengte van <aantal> karakters<br/>die begint bij <van> uit de tekst<br/><tekst></tekst></van></aantal>           | Copy('Voorbeeld', '5', '5')     | beeld     |
| lf( <expressie>,<br/><tekst1>, <tekst2>)</tekst2></tekst1></expressie> | Het resultaat is <tekst1> als de<br/>expressie bij <expressie> waar<br/>is. Anders is het resultaat<br/><tekst2>.</tekst2></expressie></tekst1> | lf('11000' > 12000, 'ja','nee') | nee       |
| StrToDate( <waarde>)</waarde>                                          | Converteert de tekst <waarde><br/>naar een datum</waarde>                                                                                       | StrToDate('01-06-06')           | 1-6-2006  |
| StrToTime( <waarde>)</waarde>                                          | Converteert de tekst <waarde><br/>naar een tijd</waarde>                                                                                        | StrTotime('13')                 | 13:00:00  |

| FormatDateTime( <mas<br>ker&gt;, <waarde>).</waarde></mas<br> | Converteert een datum/tijd naar<br>de gewenste opmaak waarbij<br>gebruik wordt gemaakt van het<br>masker in <masker></masker>                                                                              | FormatDateTime('dddd',[calculatie."aanbes<br>tedingsdatum"]) | donderdag |
|---------------------------------------------------------------|----------------------------------------------------------------------------------------------------|--------------------------------------------------------------|-----------|
| FormatFloat( <masker>,<br/><waarde>).</waarde></masker>       | Voor de te gebruiken maskers in<br><masker> zie bijlage B<br/>Converteert een numeriek veld<br/>naar de gewenste opmaak<br/>waarbij gebruik wordt gemaakt<br/>van het masker in <masker></masker></masker> | FORMATFLOAT('#,##0,',KENTAL('vk' ,<br>'waarde'))             | 1.900.000 |
| Length( <tekst>).</tekst>                                     | Voor de te gebruiken maskers in<br><masker> zie bijlage C<br/>Toont de lengte (aantal</masker>                                                                                                    | Length('voorbeeld')                                          | 9         |
| Laura (                                                       | karakters) in <tekst></tekst>                                                                                                    | L                                                            |           |
| LowerCase( <waarde>).</waarde>                                | <pre><waarde> naar kleine letters</waarde></pre>                                                                                                    | Lowercase( voorBeeld )                                       | voorbeeld |
| NameCase( <waarde>).</waarde>                                 | Converteert het eerste karakter<br>in <waarde> naar een<br/>hoofdletter. De overige<br/>karakters naar kleine letters.</waarde>                                                                            | Namecase('voorBeeld')                                        | Voorbeeld |
| Pos( <subtekst>,<br/><tekst>).</tekst></subtekst>             | Toont de positie van <subtekst><br/>in <tekst></tekst></subtekst>                                                                                                    | Pos('beeld','voorbeeld')                                     | 5         |
| Trim( <tekst>).</tekst>                                       | Verwijderd alle spaties aan het<br>begin en het eind van <tekst></tekst>                                                                                                    | Trim(' voorbeeld ')                                          | voorbeeld |
| UpperCase( <value>).</value>                                  | Converteert alle kleine letters in<br><value> naar hoofdletters</value>                                                                                                    | Uppercase('voorbeeld')                                       | VOORBEELD |
| Int( <waarde>).</waarde>                                      | Het resultaat is het gehele getal<br>uit <waarde></waarde>                                                                                                    | int('44,45')                                                 | 44        |
| Frac( <waarde>).</waarde>                                     | Het resultaat is de fractie van<br>het getal uit <waarde></waarde>                                                                                                    | frac('44,41')                                                | 0,41      |
| MaxNum( <waarde1>,<br/><waarde2>).</waarde2></waarde1>        | Het resultaat is het grootste<br>getal van <waarde1> en<br/><waarde2></waarde2></waarde1>                                                                                                    | Maxnum('100','200')                                          | 200       |
| MinNum( <waarde1>,<br/><waarde2>).</waarde2></waarde1>        | Het resultaat is het kleinste getal<br>van <waarde1> en <waarde2></waarde2></waarde1>                                                                                                    | Minnum('100','200')                                          | 100       |

| <value1> Mod<br/><value2></value2></value1> | Het resultaat is het restant dat<br>overblijft als <value1> door<br/><value2> wordt gedeeld</value2></value1> | ('10')mod('3')                              | 1    |
|---------------------------------------------|----------------------------------------------------------------------------------------------------|---------------------------------------------|------|
| DayOf( <datum>).</datum>                    | Het resultaat is de dag (131)<br>van <datum></datum>                                                          | Dayof([calculatie."aanbestedingsdatum"])    | 3    |
| MonthOf( <datum>).</datum>                  | Het resultaat is de maand<br>(112) van <datum></datum>                                                        | Monthof([calculatie."aanbestedingsdatum"] ) | 8    |
| YearOf( <datum>).</datum>                   | Het resultaat is het jaar van<br><datum></datum>                                                              | Yearof([calculatie."aanbestedingsdatum"])   | 2006 |

#### 4.3 Het uitschrijven van bedragen en getallen

Er zijn twee functies beschikbaar voor het uitschrijven van bedragen en getallen in het Nederlands:

- bedraginwoorden(<bedrag>, <geheelgetalformaat>, <fractieformaat>)
- getalinwoorden(<getal>, <geheelgetalformaat>,
   <fractieformaat>)

Het <geheelgetalformaat> werkt als volgt: <formaat bij positieve getallen>|<formaat bij nul>|<formaat bij negatieve getallen>.

Als <formaat bij nul> en <formaat bij negatieve getallen> niet worden ingebruikt en <formaat bij positieve getallen> is bijvoorbeeld "%1 euro" dan wordt dit formaat ook gebruikt bij de andere formaten. Bij de negatieve getallen komt er dan automatisch 'min ' voor te staan. Het default <geheelgetalformaat> is "%1". Als bij nul niets moet worden afgedrukt dan kan dat door het <formaat bij nul> expliciet leeg te laten.

Het <fractieformaat> zit als volgt in elkaar: <formaat bij een fractie groter dan nul>|<formaat bij een fractie van nul>.

Als <formaat bij een fractie van nul> leeg is dan wordt het <formaat bij een fractie groter dan nul> hiervoor gebruikt. Het default <fractieformaat> is " komma %1| ".

LET OP: een formaat geldt niet als leeg in dit geval "%1|". In dit geval moet "%1| " worden gebruikt, dus met een spatie erachter!

Beide functies kunnen zowel getallen als bedragen aan, maar het verschil zit in het uitschrijven van de getallen achter de komma. Bij bedragen wordt het altijd als zijnde maar tweegetallen achter de komma uitgeschreven. Zie de onderstaande voorbeelden:

Als uitgangspunt is de schrijfwijze op woordenlijst.org van de Nederlandse Taalunie genomen.

#### 4.3.1 Voorbeelden bedraginwoorden

bedraginwoorden( [calculatie."kostprijs"], '%1 euro', ' en %1 eurocent|
')]

| Teks | st.                                                                                                    | × |
|------|----------------------------------------------------------------------------------------------------|---|
| be   | draginwoorden( [calculatie."kostprijs"], "%1 euro", ' en %1 eurocent  ")]                                                  |   |
| é    | Netuitaet<br>ér miljoen vierhonderdnegenendertigduizend zeshonderdnegenentien<br>uro en twee eurocent<br>OK Annuleren Help |   |

| Bedrag     | Resultaat                                                           |
|------------|---------------------------------------------------------------------|
| 0          | nul euro                                                            |
| 9,5        | negen euro en vijftig eurocent                                      |
| 449        | vierhondernegenenveertig euro                                       |
| 931,95     | negenhonderdéénendertig euro en vijfennegentig eurocent             |
| 1238,717   | éénduizend tweehonderdachtendertig euro en tweeënzeventig eurocent  |
| 6500       | zesduizend vijfhonderd euro                                         |
| 44447,4563 | vierenveertigduizend vierhonderdzevenenveertig euro en zesenveertig |
|            | eurocent                                                            |

#### 4.3.2 Voorbeelden getalinwoorden

| getalinwoorden([calculatie                                                              | ."kostprijs"]) |
|-----------------------------------------------------------------------------------------|----------------|
| Tekst 🔀                                                                                 |                |
|                                                                                         |                |
| getalinwoorden([calculatie."kostprijs"]]                                                |                |
|                                                                                         |                |
|                                                                                         |                |
|                                                                                         |                |
| Resultaat                                                                               |                |
| één miljoen vierhonderdnegenendertigduizend zeshonderdnegenentien<br>komma nul viittien |                |
|                                                                                         |                |
|                                                                                         |                |
| UK Annuleren Help                                                                       |                |

Resultaat Getal 0 nul negen komma vijf 9,5 449 vierhondernegenenveertig negenhonderdéénendertig komma vijfennegentig 931,95 1238,717 éénduizend tweehonderdachtendertig komma zevenhonderdzeventien zesduizend vijfhonderd 6500 44447,4563 vierenveertigduizend vierhonderdzevenenveertig euro en zesenveertig

# 5 Bijlages

#### 5.1 Bijlage A: Datavelden

De volgende datavelden van de dataset calculatie kunnen worden aangeroepen

| Datavelden          |
|---------------------|
| aanbestedingsdatum  |
| aanbestedingstype   |
| aanmaakdatum        |
| aanneemsom          |
| aantalwerkdagen     |
| afrekening          |
| bedrijfscode        |
| bedrijfsnaam        |
| besteknummer        |
| bouwnummer          |
| calculator          |
| code                |
| combinanten         |
| directie            |
| effectiviteitsdatum |
| gebruikersnummer    |
| heeftverkoop        |
| hoofduitvoerder     |
| inlichtingsdatum    |
| inschrijfbiljet     |
| inschrijfbiljetkop1 |
| inschrijfbiljetkop2 |
| inschrijfbiljetkop3 |
| inschrijfstaatkop1  |
| inschrijfstaatkop2  |
| inschrijfstaatkop3  |
| inschrijvers        |
| kanspercentage      |
| kostprijs           |
| locatie             |
| тето                |
| naam                |
| omschrijving        |
| opdrachtgever       |
| opleveringsdatum    |
| post_land           |
| post_plaats         |
| post_postcode       |

post\_straat

post\_straatnr projectcode projectmemo projectnaam projectnummerextern projectopdrachtgever projecttype staartbedrag staartbedragbtw staartniveau staatnummer stadium startdatum uitvoerder versie vestiging\_land vestiging\_plaats vestiging\_postcode vestiging\_straat vestiging\_straatnr voorblad\_inschrijfstaat werkvoorbereider wijzigingsdatum

wijzigingsnummer

#### 5.2 Bijlage B: Formattering bij FORMATDATETIME

De functie FormatDateTime maakt het mogelijk een datum-tijd waarde om te zetten naar tekst. De karakters die mee worden gegeven in het masker bepalen hoe de datum-tijd wordt omgezet.

| Karakter | Resultaat                                                                                                    |
|----------|----------------------------------------------------------------------------------------------------|
| у        | Jaar, 2 cijfers (00 – 99)                                                                                     |
| уу       | Jaar, 2 cijfers (00 – 99)                                                                                     |
| уууу     | Jaar, 4 cijfers (0000 – 9999)                                                                                 |
| m        | Maand als cijfer, geen voorloopnul (1– 12)                                                                    |
| mm       | Maand als cijfer, met voorloopnul (01 – 12)                                                                   |
| mmm      | Maand letters, korte notatie (Jan – Dec)                                                                      |
| mmmm     | Maand letters, lange notatie (Januari – December)                                                             |
| d        | Dag als cijfer, geen voorloopnul (1 – 31)                                                                     |
| dd       | Dag als cijfer, wel voorloopnul (01 – 31)                                                                     |
| ddd      | Dag letters, korte notatie (Ma – Zo)                                                                          |
| dddd     | Dag letters, lange notatie (Maandag – Zondag)                                                                 |
| ddddd    | Datum in korte notatie stijl                                                                                  |
| ddddd    | Datum in lange notatie stijl                                                                                  |
| с        | Datum in korte notatie stijl + tijd in lange notatie stijl                                                    |
| h        | Uur, geen voorloopnul (0 – 23)                                                                                |
| hh       | Uur, met voorloopnul (00 – 23)                                                                                |
| n        | Minuut, geen voorloopnul (0 – 59)                                                                             |
| nn       | Minuut, met voorloopnul (00 – 59)                                                                             |
| S        | Seconde, geen voorloopnul (0 – 59)                                                                            |
| SS       | Seconde, met voorloopnul (00 – 59)                                                                            |
| z        | Milliseconde, geen voorloopnul (0 – 999)                                                                      |
| ZZZ      | Milliseconde, met voorloopnul (000 – 999)                                                                     |
| t        | Tijd in korte notatie stijl                                                                                   |
| tt       | Tijd in lange notatie stijl                                                                                   |
| am/pm    | Gebruikt in combinatie met h of hh, geeft een waarde van 01-12 + am of pm                                     |
| a/p      | Gebruikt in combinatie met h of hh, geeft een waarde van 01-12 + a of p                                       |
| ampm     | Gebruikt in combinatie met h of hh, geeft een waarde van 01-12 + de waarde van het AM of PM symbool           |
| /        | Toont het datumscheidingsteken                                                                                |
| :        | Toont het tijdscheidingsteken                                                                                 |
| "xx"     | Karakters die tussen dubbele aanhalingstekens worden geplaatst worden niet geformateerd (worden getoond zoals |
|          | is ingevoerd)                                                                                                 |

#### 5.2.1 Voorbeelden Formatdatetime

| Masker               | Resultaat          |
|----------------------|--------------------|
| C                    | 20-7-06 11:29:29   |
| dd/mm/yy hh:mm:ss    | 20-07-06 11:29:29  |
| d/m/y                | 20-7-06            |
| dd/mm/yy             | 20-07-06           |
| ddd d "van" mmm yyyy | do 20 van jul 2006 |
| mmmm                 | Juli               |
| dddd                 | Donderdag          |
| ddddd                | 20-7-2006          |
| hham/pm              | 11am               |
| hh:mm:ss.zzz         | 11:29:29:984       |

#### 5.3 Bijlage C: Formattering bij FORMATFLOAT

De functie FormatFloat maakt het mogelijk een numerieke waarde om te zetten naar tekst. De karakters die mee worden gegeven in het masker bepalen hoe de waarde wordt omgezet.

| Karakter | Omschrijvig                                                                                                    |
|----------|----------------------------------------------------------------------------------------------------|
| 0        | Cijfer vervanger: Als de waarde die wordt geformatteerd een cijfer op de positie van de '0' in het                |
|          | masker heeft, dan wordt dat cijfer gekopieerd naar de uitvoertekst. Anders wordt een '0' gekopieerd               |
|          | naar deze positie in de uitvoertekst.                                                                             |
| #        | Cijfer vervanger: Als de waarde die wordt geformatteerd een cijfer op de positie van de '#' in het masker heeft,  |
|          | dan wordt dat cijfer gekopieerd naar de uitvoertekst. Anders wordt er niks gekopieerd naar deze positie in de     |
|          | uitvoertekst.                                                                                                    |
|          | Decimaal teken. Het eerste '.' karakter in het masker geeft de locatie van het decimaal teken weer. Alle volgende |
|          | '.' karakters worden genegeerd. Het daadwerkelijke decimaalteken wordt bepaald door de Windows                    |
|          | landinstellingen                                                                                                  |
| ,        | Duizendtal scheidingsteken: Als er in het masker één of meer ',' karakters aanwezig zijn, worden er in de         |
|          | uitvoertekst duizendtalscheidingstekens geplaatst. Het aantal en de positie van het ',' karakter hebben geen      |
|          | invloed op de uitvoer. Het daadwerkelijke duizendtalscheidingsteken wordt bepaald door de Windows                 |
|          | landinstellingen (cijfergroeperingssymbool).                                                                      |
| E+       | Wetenschappelijke notatie: Als er in het masker een 'E+', 'E-', 'e+', of 'e-' aanwezig is, dan wordt het cijfer   |
|          | geformatteerd volgens de wetenschappelijke notatie.                                                               |
| "xx"     | Karakters die tussen dubbele aanhalingstekens worden geplaatst worden niet geformatteerd (worden getoond          |
|          | zoals is ingevoerd)                                                                                               |
| ;        | Scheidingsteken voor groepen van positieve, negatieve en nul cijfers in het masker.                               |

Het is mogelijk in het masker drie verschillende groepen op te geven voor positieve, negatieve en nul waarden. De groepen worden gescheiden door het scheidingsteken ';'

| Eén groep:    | Het masker is van toepassing op alle waarden                                    |
|---------------|---------------------------------------------------------------------------------|
| Twee groepen: | De eerste groep in het masker is van toepassing op positieve waarden. De tweede |
|               | groep in het masker is van toepassing op negatieve waarden                      |
| Drie groepen: | De eerste groep in het masker is van toepassing op positieve waarden. De tweede |
|               | groep in het masker is van toepassing op negatieve waarden. De derde groep is   |
|               | van toepassing op nul waarden.                                                  |

#### 5.3.1 Voorbeelden Formatfloat

| Masker              | 1234      | -1234      | 0.5       | 0         |
|---------------------|-----------|------------|-----------|-----------|
| 0                   | 1234      | -1234      | 1         | 0         |
| 0.00                | 1234,00   | -1234,00   | 0,50      | 0,00      |
| #.##                | 1234      | -1234      | ,5        |           |
| #,##0.00            | 1.234,00  | -1.234,00  | 0,50      | 0,00      |
| #,##0.00;(#,##0.00) | 1.234,00  | (1.234,00) | 0,50      | 0,00      |
| #,##0.00;;Nul       | 1.234,00  | -1.234,00  | 0,50      | Nul       |
| 0.000E+00           | 1,234E+03 | -1,234E+03 | 5,000E-01 | 0,000E+00 |
| #.###E-0            | 1,234E3   | -1,234E3   | 5E-1      | 0E0       |